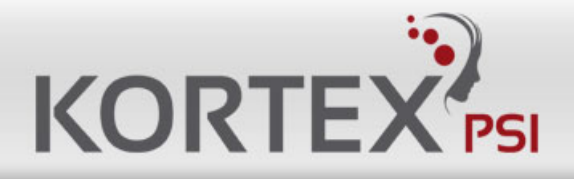

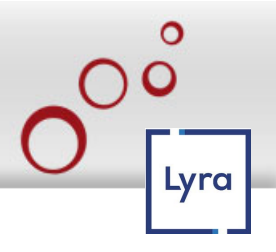

# KORTEX QUATTRO IOT-2 Relay User Manual V1.5

| 1 Product Overview                        | 2  |
|-------------------------------------------|----|
| 1.1 Overview                              | 2  |
| 1.2 Technical Parameters                  |    |
| 2 Image and Size                          | 4  |
| 2.1 Hardware version >=V3.x.x             | 4  |
| 2.2 Case                                  | 4  |
| 3 Interface Description                   | 5  |
| 3.1 Power Supply                          | 5  |
| 3.2 Function                              |    |
| 3.3 Relay Contact                         |    |
| 3.4 Reset to Factory                      | 7  |
| 3.4.1 Hardware Version >=V3.x.x.          | 7  |
| 3.5 Input Output and Power wiring diagram |    |
| 3.6 Add Spark killer and contractor       |    |
| 4 Ethernet Web Page                       | 9  |
| 4.1 Login                                 | 9  |
| 4.2 Setting Network                       |    |
| 4.3 Relay Parameters                      |    |
| 4.4 Relay CGI Test                        |    |
| 4.5 Input Link Relay                      |    |
| 4.6 Input action                          |    |
| 4.7 Plan                                  |    |
| 4.8 Watchdog IP                           |    |
| 4.9 Deep Sleep                            |    |
| 4.10 Reset User                           |    |
| 4.11 To Factory                           | 17 |
| 4.12 Firmware Upgrade                     |    |
| 4.13 Reboot                               |    |

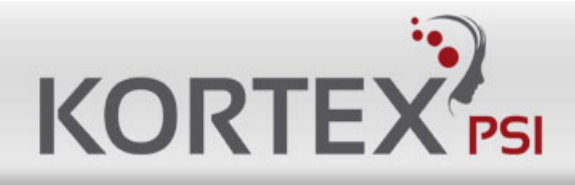

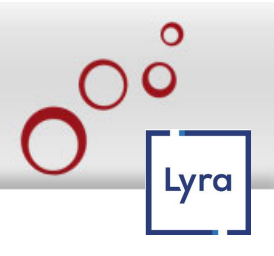

# **1 Product Overview**

## 1.1 Overview

Support Ethernet, WiFi, RS485, CAN 10/100Mbps ethernet, Auto-MDIX, DHCP Ip, Static IP WiFi 802.11 b/g/n, MAX 150Mbps Digital input, can be Local Button control (SelfLock/Jogging/Delay) Support RELAY On/OFF/Jogging/Delay. Support HTTP GET CGI, UDP, TCP Server, TCP Client Support Modbus-RTU/ASCII/TCP/UDP/WIFI Support Modbus-RTU Over TCP/UDP/WIFI Support Modbus-ASCII Over TCP/UDP/WIFI Support WEB control Support MQTT, CoAP Support NTP, Task timer

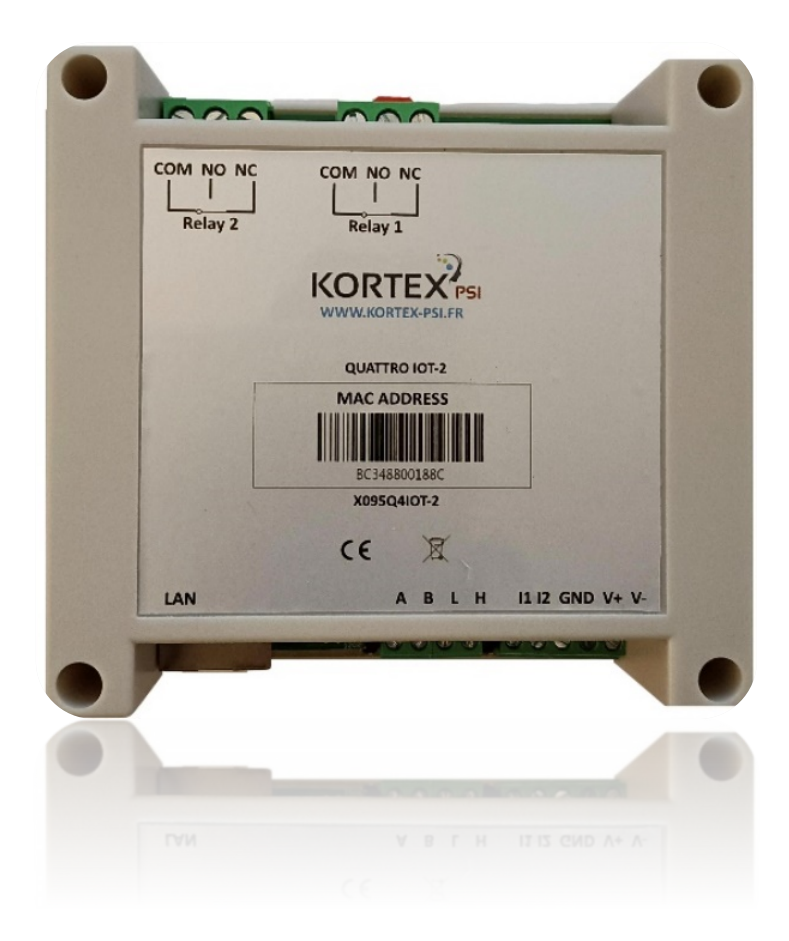

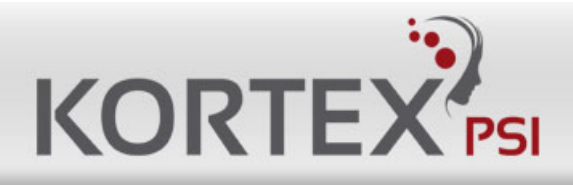

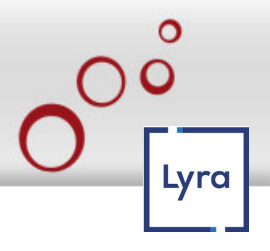

### **1.2 Technical Parameters**

|                             | Interface                               | RJ45/ RS485/CAN/WIFI                                                                                                    |
|-----------------------------|-----------------------------------------|----------------------------------------------------------------------------------------------------|
|                             | Baud rate                               | 100M/115200bps/125kbps/150Mbps                                                                                                    |
| Function                    | Protocol                                | TCP server/client,<br>UDP<br>HTTP GET CGI,<br>Modbus-RTU/ASCII/TCP/UDP/WIFI Modbus-RTU Over<br>TCP/UDP/WIFI<br>Modbus-ASCII Over TCP/UDP/WIFI<br>MQTT<br>CoAP |
|                             | Others                                  | NTP<br>IP Watchdog<br>Task timer                                                                                                    |
|                             | Relay Power                             | AC 250V/16A, DC 30V/16A                                                                                                    |
|                             | Contacts                                | Normally Close (NC)<br>Normally Open (NO)                                                                                                    |
| Output                      | Delay                                   | 1~65535 seconds                                                                                                    |
|                             | Momentary                               | Pull in 0.5 seconds, automatically release                                                                                                    |
|                             | Storage temperature                     | -40°C to +70°C                                                                                                    |
|                             | Operating temperature                   | -20°C to +70°C                                                                                                    |
| Temperature and<br>Humidity | Relative humidity<br>(During operation) | 25°C @ ≤95%, no condensation                                                                                                    |
|                             | Power Specifications                    | 12/24VDC (recommended)<br>12/24VAC                                                                                                    |
| Power                       | Current                                 | 0 Channel: 65mA/12V<br>1 Channel: 0.17A/12V<br>2 Channels: 0.26A/12V (recommend 1A/12V)<br>3 Deep Sleep: 28mA/12V                                             |
|                             | Power consumption                       | 2 channels: 3,12W                                                                                                    |

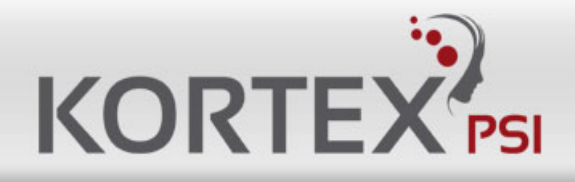

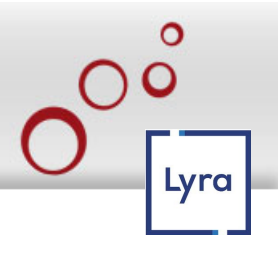

# 2 Image and Size

## 2.1 Hardware version >=V3.x.x

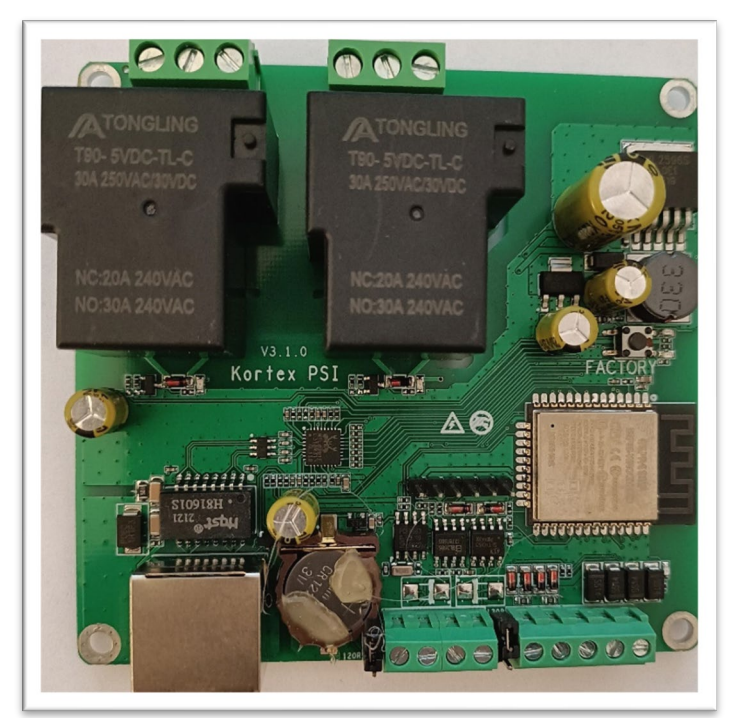

Hole size: 3.5mm

2CH relay board Size of relay board: 94 x 89mm Distance of hole: 85 x 80mm

## 2.2 Case

The 2CH Case is ABS material, Standard DIN35 rail installation.

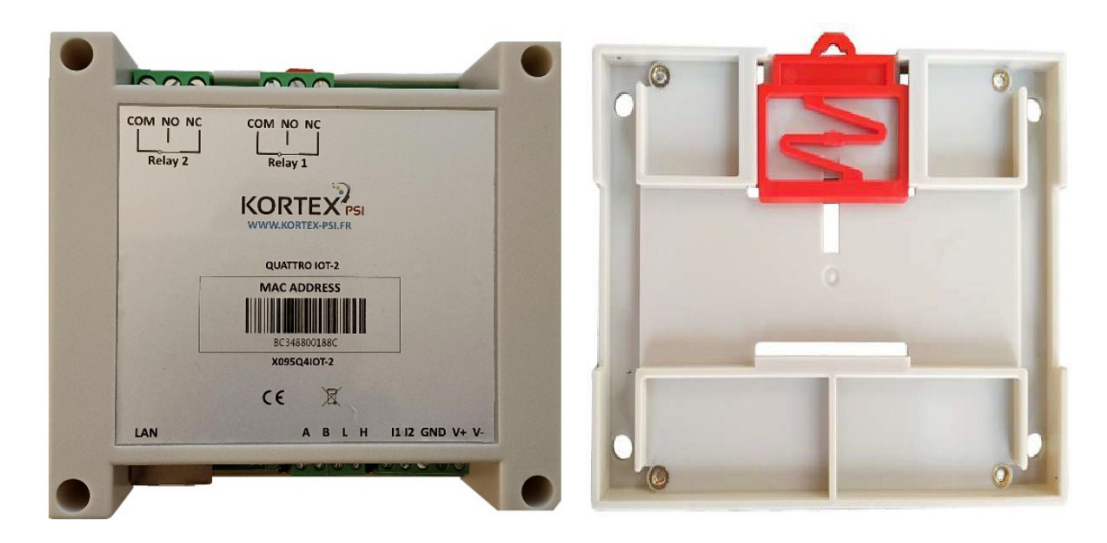

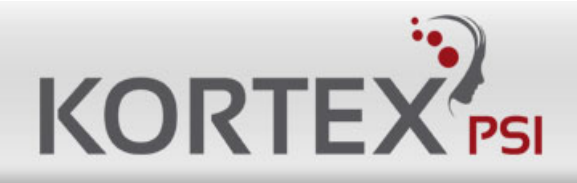

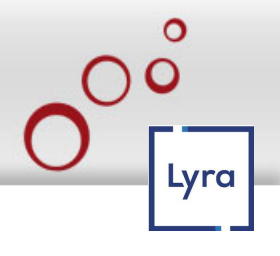

# **3 Interface Description**

3.1 Power Supply

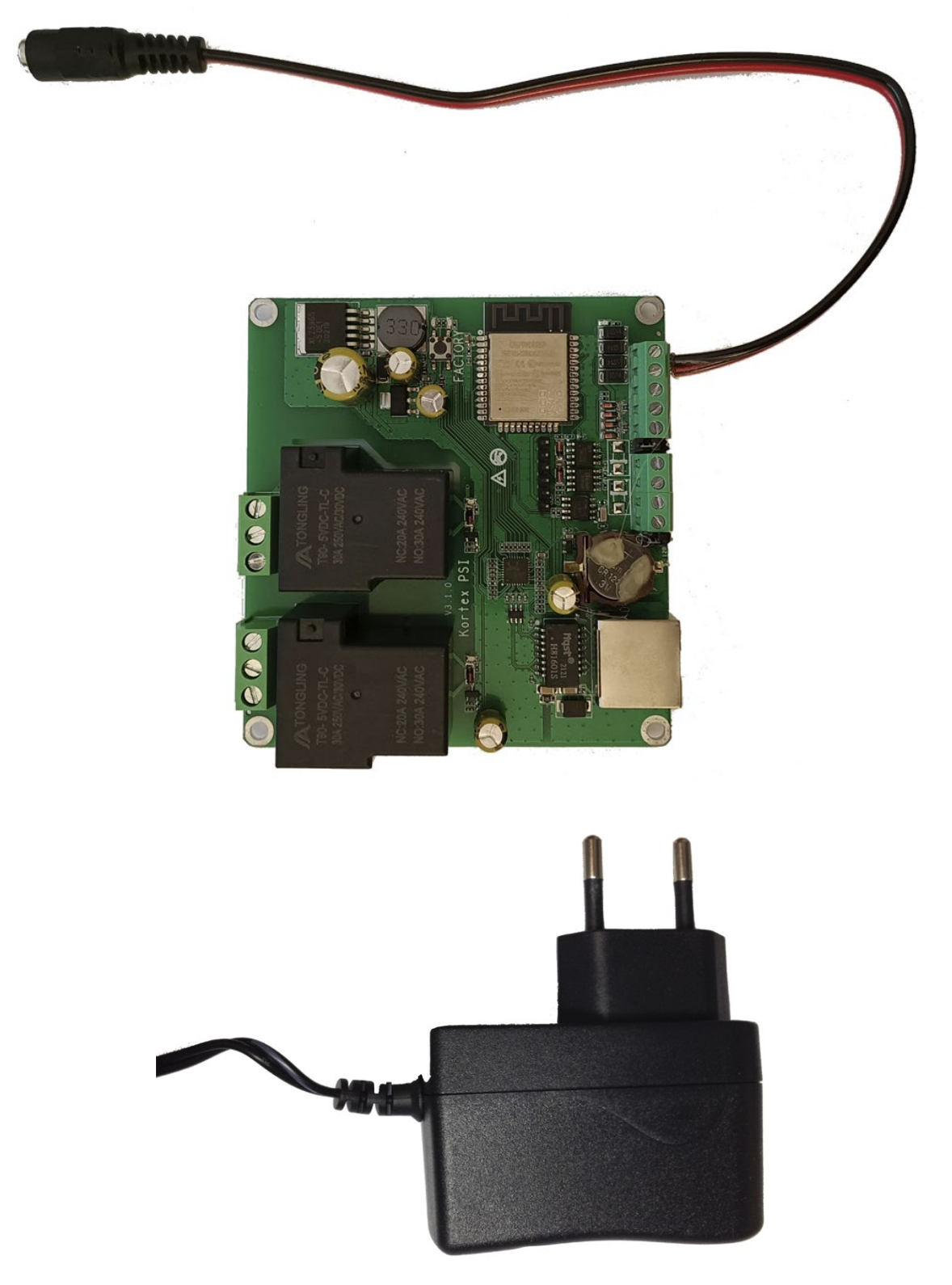

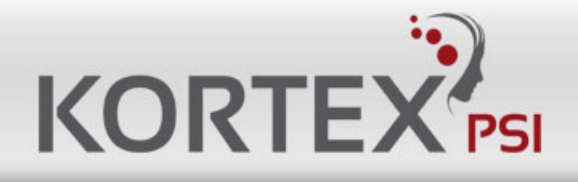

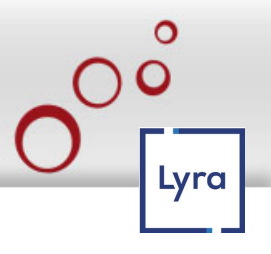

### **3.2** Function

A B L H, that is means you can use RS485 and CAN. When you use RS485, connect A and B and to use CAN, connect H and L.

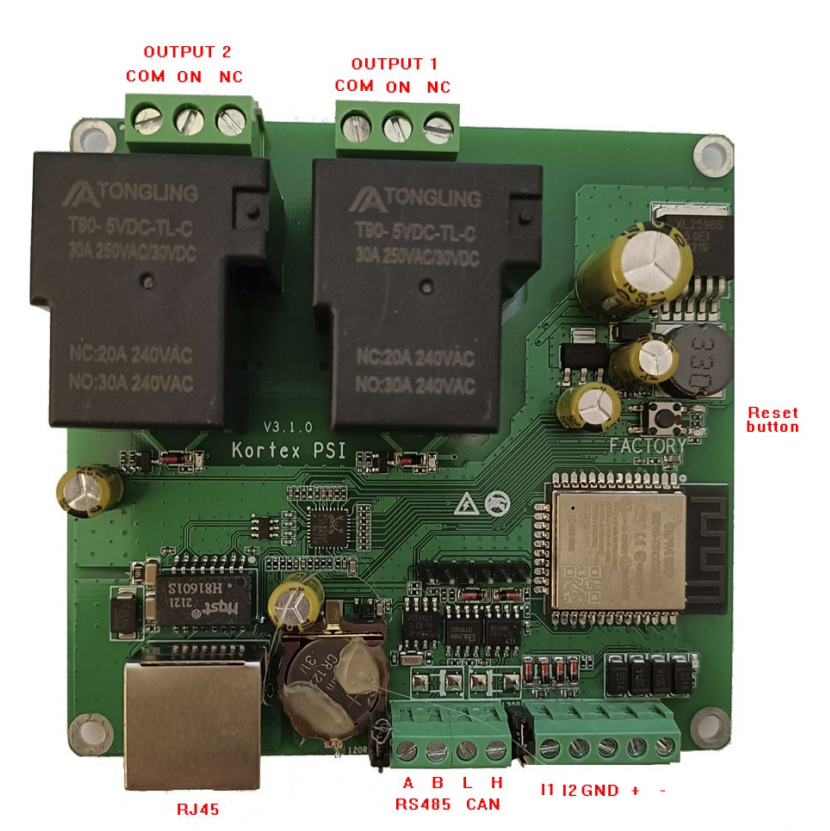

## 3.3 Relay Contact

Connect Example: Normal Close & Normal Open

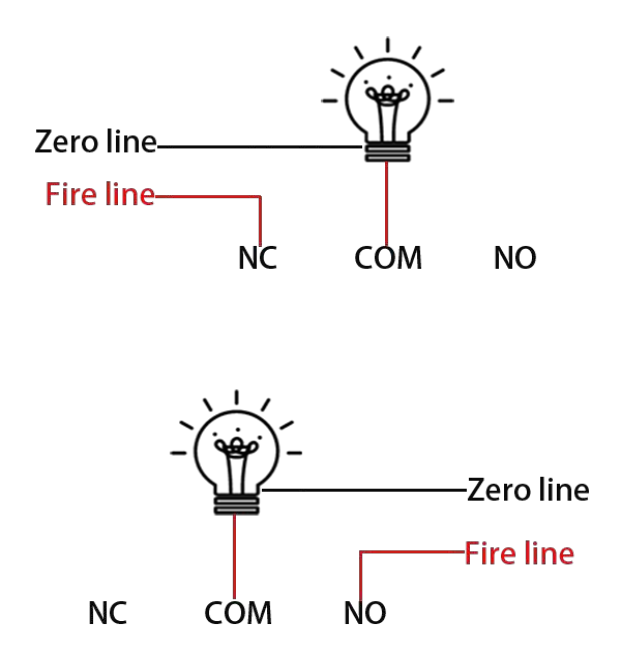

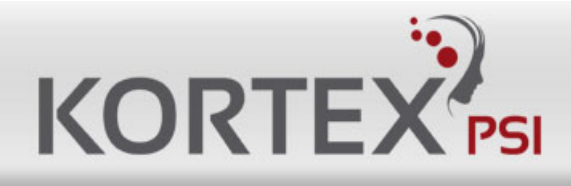

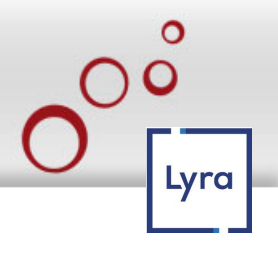

3.4 Reset to Factory

### 3.4.1 Hardware Version >=V3.x.x

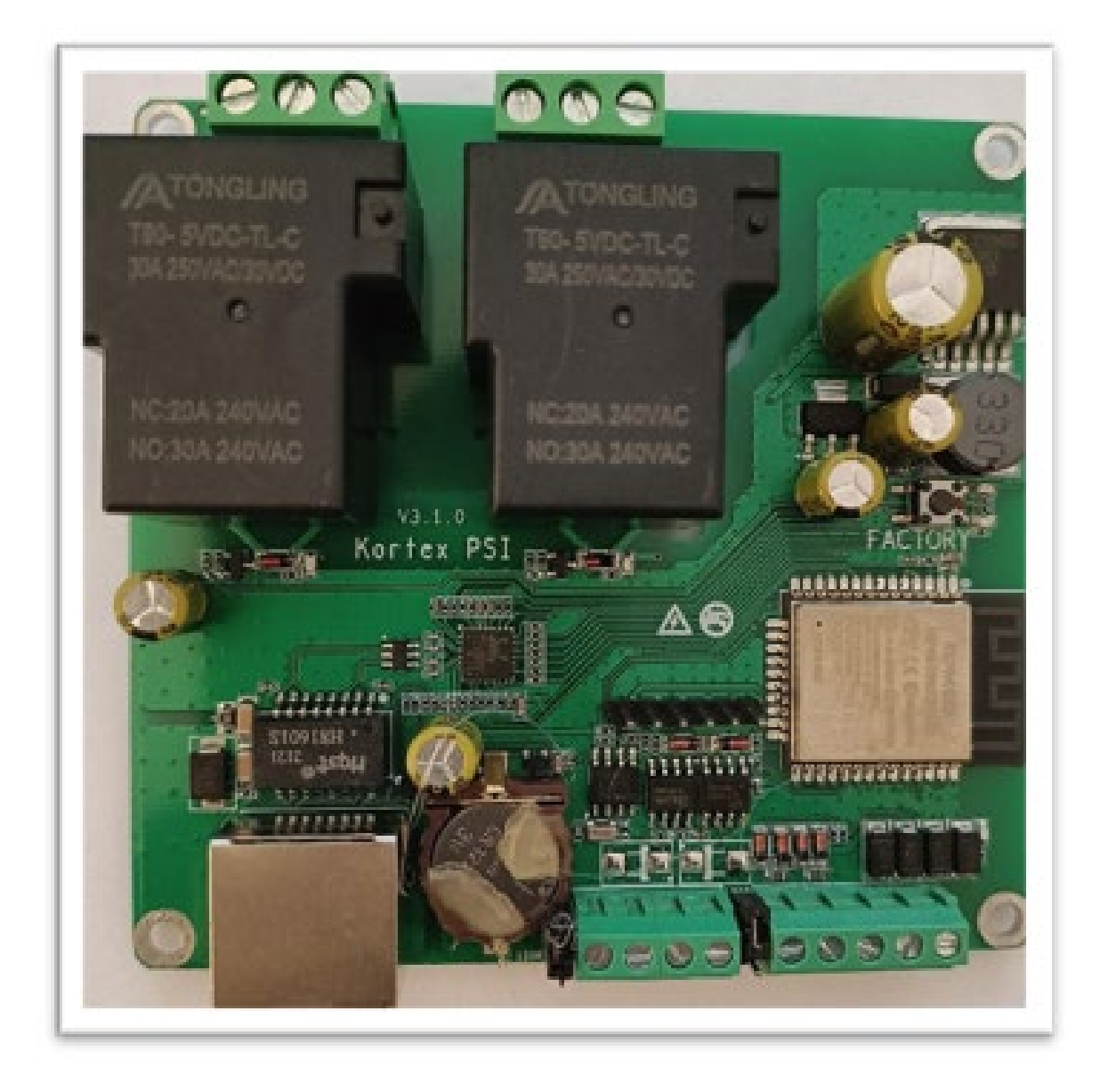

- 1 Power on relay board, wait 10 second.
- 2 Press "FACTORY" button (left light will ON).
- 3 Wait 5 second (right light will ON).
- 4 Release "FACTORY" button.
- 5 Relay board will reset all parameter to factory.

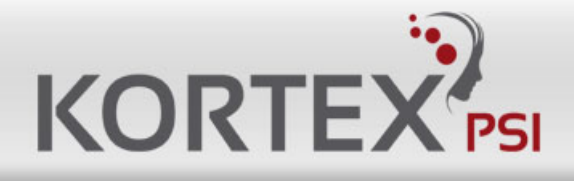

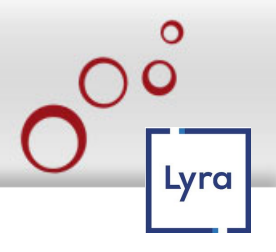

### 3.5 Input Output and Power wiring diagram

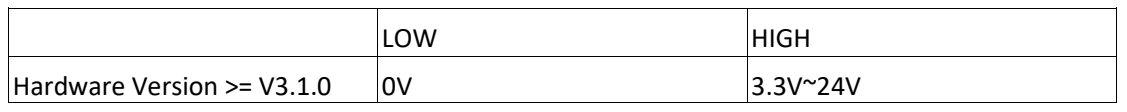

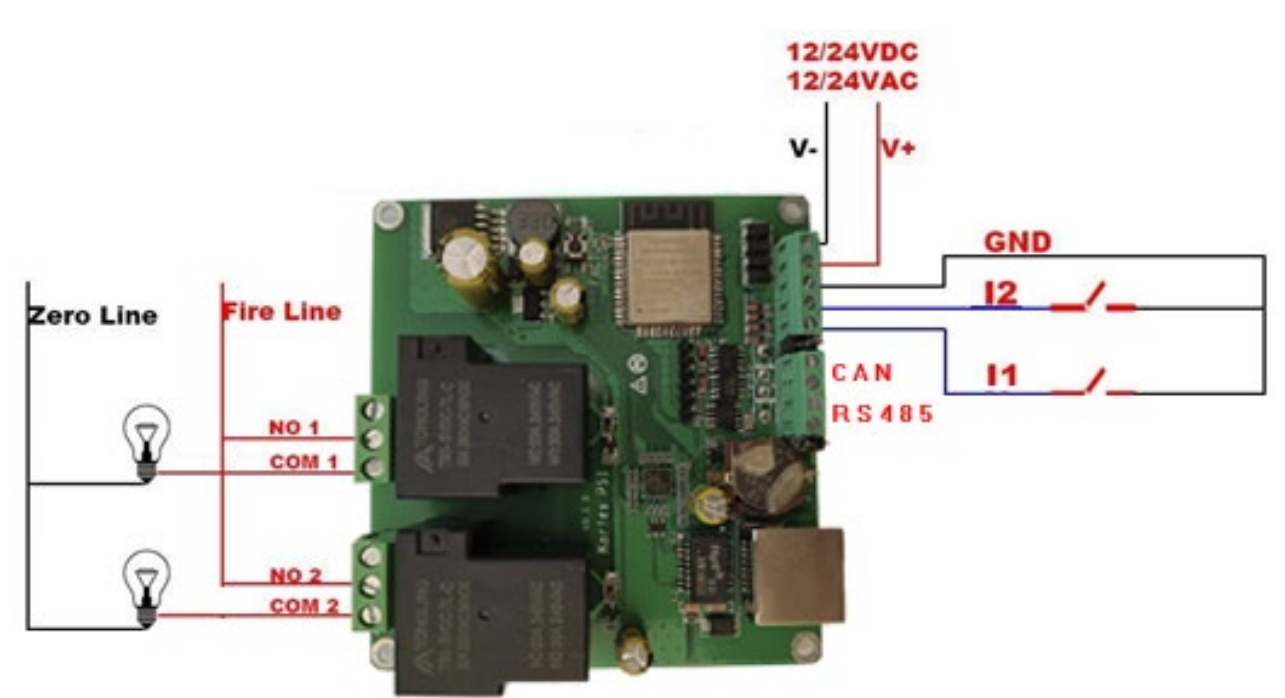

## 3.6 Add Spark killer and contractor

R1, C1 are used for relay on/off interference suppression, protection control circuit R2, C2 are used to suppress the Load spark and noise when relay ON/OFF

Most of time the Load comes with the best R2+C2, so we don't need care R2 and C2

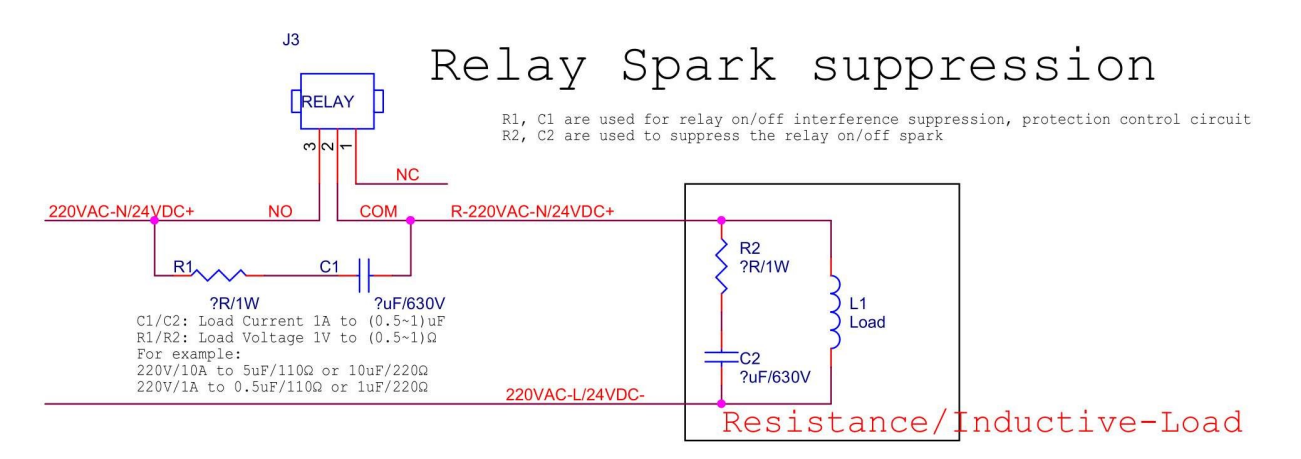

Our max current is 16A, if the current of your device is too big, suggest add a contractor.

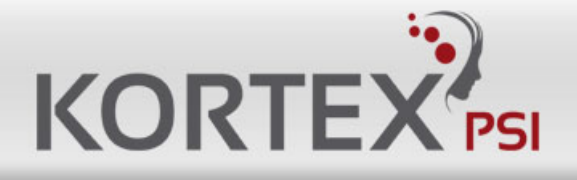

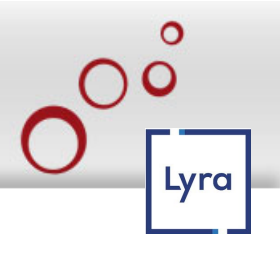

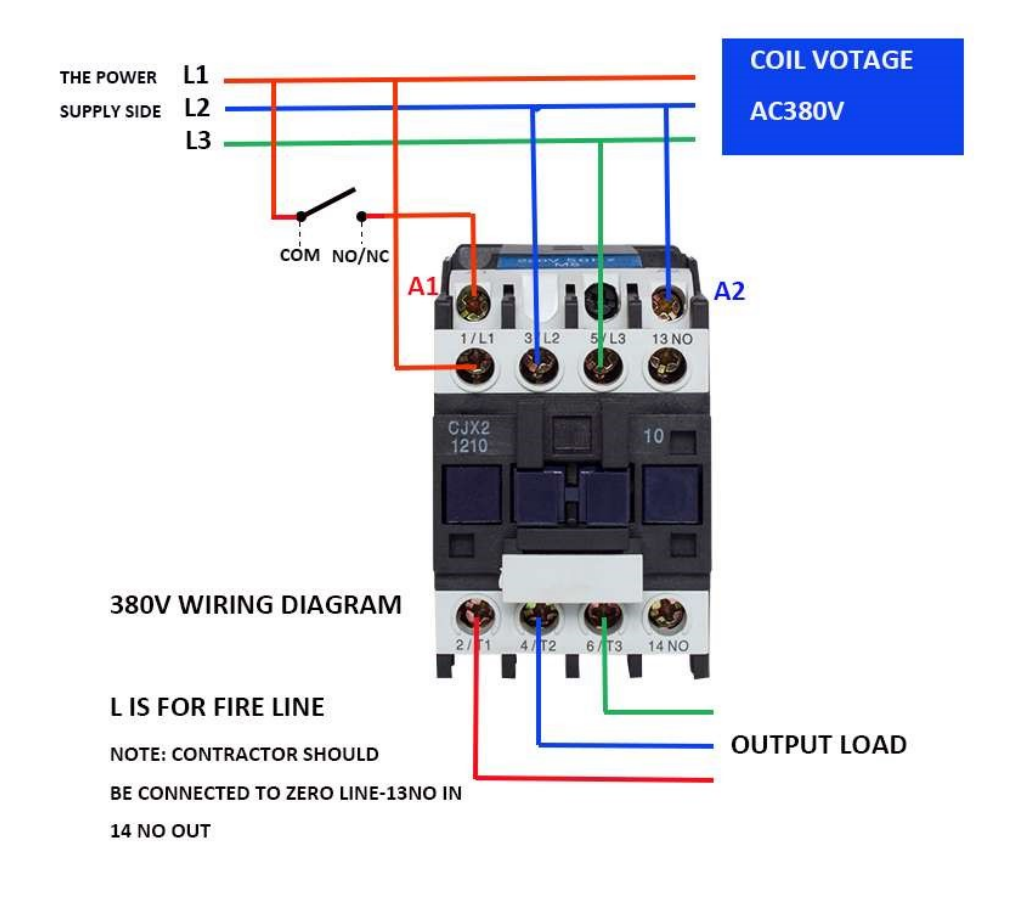

# **4 Ethernet Web Page**

IE is not supported, please use Firefox and Chrome.

## 4.1 Login

Default IP: 192.168.8.3 Username: admin and Password: quattro75002.

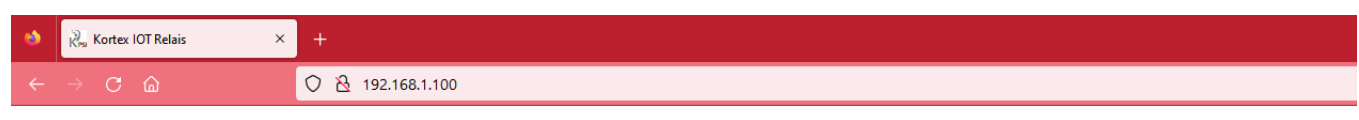

#### **Quattro IOT-2 Relais**

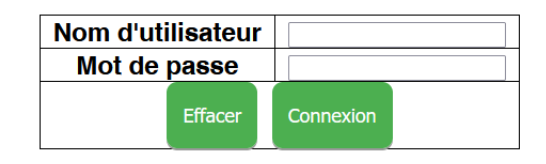

Kortex PSI.

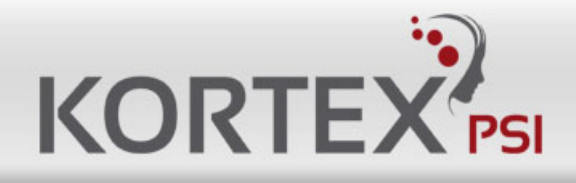

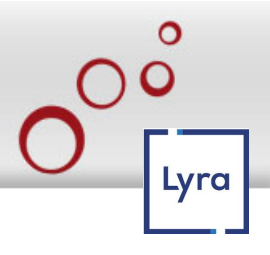

### **4.2 Setting Network**

Set network information, NTP Server on Relay setting page after click "Save" button, device will reboot.

| inter IOT Relais           | × +                                |                           |                     |               |
|----------------------------|------------------------------------|---------------------------|---------------------|---------------|
| ← → C @                    | 🔿 👌 🕶 192.168.1.100/menu_page.html |                           |                     |               |
|                            |                                    |                           |                     |               |
| Quattro IOT                | -2 Relais                          |                           |                     |               |
|                            |                                    |                           |                     |               |
| Menu                       |                                    | Paramètr                  | es réseal           | IX            |
| Paramètres réseaux         |                                    | Manalan makkulatta        | 10.45               |               |
| 📴_ Paramètres relais       |                                    | Version Indicielle        | V3.1F<br>V3.2.5 (B) |               |
| Tost COI rolais            |                                    | Date de construction      | 08-08-2023          |               |
| rest con relais            |                                    | Modèle                    | KPSI R002 LOG       | GDB           |
| Actions des entrées        |                                    | Numéro de série           | 6276                |               |
| Interactions des entrées   |                                    | Date-Heure                | 18/08/2023 10:46    | :U9 Sync Time |
| Planifier                  |                                    | Nom d'hôte                | KPSI-IOT2           |               |
|                            |                                    | Nom d'hôte+Suffixe        | KPSI-IOT2           | + NULL V      |
| watenDog IP                |                                    | HTTP ou HTTPS             | HTTP V              |               |
| Sommell profond            |                                    | HTTP Port                 | 80                  | 0             |
| 🛅_ Mot de passe du Quattro |                                    | HTTP Session              | 443                 | ις.           |
| Configuration usine        |                                    | HTTP ID (Session magique) | 0                   | 0             |
| a subscription dance       |                                    | ETH DHCP                  | Non ~               |               |
| 📴_ Mise à jour firmware    |                                    | ETH IP                    | 192.168.1.100       |               |
| Redémarrer                 |                                    | ETH Netmask               | 255.255.255.0       |               |
|                            |                                    | ETH Gateway               | 192.168.1.32        |               |
|                            |                                    | ETH DNS                   | 192.100.1.32        |               |
|                            |                                    | ETH MAC                   | ba:34:88:00:18:84   |               |
|                            |                                    | -<br>STA Activé           | Non 🗸               |               |
|                            |                                    | STA Auth                  | WPA2 PSK V          |               |
|                            |                                    | STA DHCP                  | Oui V               |               |
|                            |                                    | STA IP                    | 0.0.0.0             |               |
|                            |                                    | STA Geteway               | 0.0.0.0             |               |
|                            |                                    | OTA DNO                   | 192.168.1.32        |               |
|                            |                                    | STADNS                    | 192.168.8.1         |               |
|                            |                                    | STA MAC                   | bc:34:88:00:18:84   |               |
|                            |                                    | STA WIFI SSID             |                     | _             |
|                            |                                    | STA WIFI mot de passe     |                     |               |
|                            |                                    | Sa                        | uver                |               |
|                            |                                    |                           |                     |               |
|                            |                                    |                           |                     |               |

#### Parameters:

Hardware Version: Relay board hardware version.

Software Version: Relay board firmware version.

Build Date: Date of build.

Model: KPSI R002 LOG GDB is Kortex 2CH IOT RELAY-2

Serial Number: Relay board Serial Number.

Date Time: current date and time (Need internet because of NTP).

NTP Server: NTP server get time from, suggest use pool.ntp.org

Host Name: KPSI-IOT2

Host Name + Suffix: KPSI-IOT2 + (Null, Mac, NS).

HTTP or HTTPS: choose HTTP or HTTPS.

HTTP Port: default 80.

HTTPS Port: default 443.

HTTP Session: Yes or No.

HTTP ID (Magic Session): Id number.

ETH DHCP: Ethernet IP DHCP or Static.

ETH IP: Ethernet current IP Address.

ETH Netmask: Ethernet current Netmask.

ETH Gateway: Ethernet current Gateway.

ETH DNS: Ethernet current DNS Server.

ETH MAC: Ethernet current MAC address.

STA Enable: To enable STA (station client mode to connect to an Internet box).

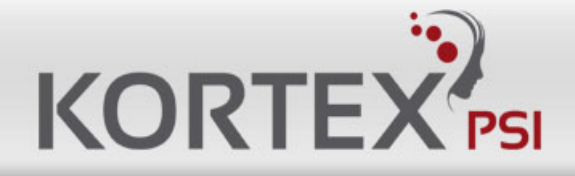

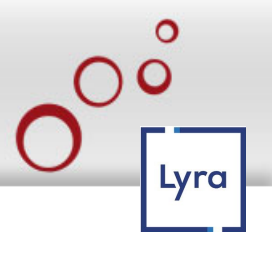

- **STA Auth:** WEP, WPA2/3 PSK.
- **STA DHCP:** Enable or Disable DHCP Yes or No.
- **STA IP:** Relay board get IP from your Router.
- STA Netmask: WIFI Netmask.
- STA Gateway: WIFI Gateway.
- STA DNS: WIFI DNS Server.
- **STA MAC:** WIFI MAC address.
- STA WiFi SSID: Your Router WiFi Name, Relay board will access to your router.
- **STA WiFi password:** Your Router WiFi Password, Relay board will access to your router.

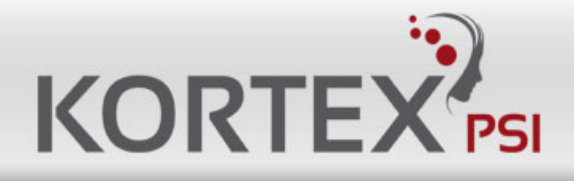

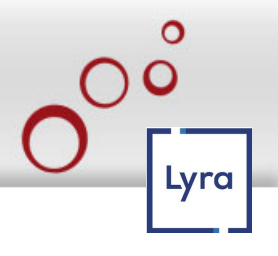

## 4.3 Relay Parameters

Set control interface parameter of relay board on the Relay parameters page and test relay After click "Save" button, device will reboot Protocol refers to programming manual en.pdf.

| 🔹 🔬 Kortex IOT Relais 🔷    | < +                                |            |               |                      |                                |                  |                     |                     | ~    | - • ×  |
|----------------------------|------------------------------------|------------|---------------|----------------------|--------------------------------|------------------|---------------------|---------------------|------|--------|
| e → C @                    | 🛇 🖄 🕶 192.168.1.100/menu_page.html |            |               |                      |                                |                  |                     |                     | ☆    | ල රු ≡ |
| Quattro IOT-2              | ? Relais                           |            |               | Param                | ètres                          | relais           |                     |                     |      |        |
| Paramètres réseaux         | r.                                 | Canal      | Protocole     |                      |                                |                  |                     |                     |      |        |
| 📴_ Paramètres relais       |                                    | 18485      | Knei Relais   | Addr                 | Baud                           | Databits         | Stopbits            | Parité              |      |        |
| 😂_ Test CGI relais         |                                    | 1.0400     | Apsi Keiäis V | 1                    | 115200bps ~                    | 8bit v           | 1bit v              | None ¥              |      |        |
| 2_ Actions des entrées     | (                                  | CAN        | Kpsi Relais ~ | 1                    | 125Kbps v                      | Standard Frame v | 1                   |                     |      |        |
| Interactions des entrées   |                                    | JDP1       | Kpsi Relais 🗸 | Remote Address       | 7                              | Port distant     | Port local          |                     |      |        |
| C_Planifier                | L                                  | JDP2       | Kpsi Relais 🗸 | Remote Address       | 7                              | Port distant     | Port local          |                     |      |        |
| 🔄 _ WatchDog IP            |                                    | CD Service | Keri Bela'r y | -                    |                                | COULT N          | Port local          |                     |      |        |
| Sommell profond            |                                    | or serveur | Apsi Keiäis V | Advancedit           |                                | Dout dist.       | 502 0               |                     |      |        |
| 😂_ Mot de passe du Quattro | h.                                 | TCP Client | Kpsi Relais 🗸 | Adresse distante     |                                | 502 C            |                     |                     |      |        |
| Configuration usine        |                                    | NQTT       | MQTT ~        | Adresse Broker       | 7                              | Port<br>1883 0   | Utilisateur<br>mqtt | Mot de passe<br>123 |      |        |
| 🚬 Mise à jour firmware     | L                                  |            |               |                      | Autros                         |                  |                     |                     |      |        |
| Redémarrer                 |                                    |            | Mot de        | passe relais         | Autres                         | 0~9999/0 po      | password)           |                     |      |        |
|                            |                                    |            | Keep A        | live (secondes)      | 30                             | 0 1~120 secon    | d(0 close)          |                     |      |        |
|                            |                                    |            | Récupe        | ération panne de cou | rant[Non ~                     |                  |                     |                     |      |        |
|                            |                                    |            |               |                      | Sauver                         |                  |                     |                     | <br> |        |
|                            |                                    |            |               | Te<br>Relais1:       | e <b>st Relai</b><br>Off Relai | is2:Off          |                     |                     | <br> |        |
|                            |                                    |            |               |                      |                                |                  |                     |                     | <br> |        |

#### **Channel Parameter:**

**RS485:** RS485 protocol, addr, baudrate, databits, stopbits, parity config Protocol: Kpsi Relais Baudrate:1200 bps, 2400 bps, 4800 bps, 9600 bps, 19200 bps, 38400 bps, 57600, 115200 bps. **CAN:** CAN protocol, ID, Speed config Protocol: Kpsi Relais.

**ETH-UDP1:** Ethernet UDP1 protocol, Remote Server Address, Remote Server Port, Local Port config Protocol: Kpsi Relais

**ETH-UDP2:** Ethernet UDP2 protocol, Remote Server Address,Remote Server Port,Local Port config Protocol: Kpsi Relais

ETH-TCP Server: Ethernet TCP Server protocol, Local Port config Protocol: Kpsi Relais

**ETH-TCP Client:** Ethernet TCP Client protocol, Remote Server Address, Remote Server Port config Protocol: Kpsi Relais. **ETH-MQTT:** Ethernet MQTT protocol, Broker Address, Broker Port, Broker Username, Broker Password config Protocol: MQTT (without tls)

#### Other Parameter:

Relay Password: use for checking control is valid, only correct password control relay board.

Keep Alive Second: send relay status to server with every "Keep Alive Second", only protocol

Kpsi Relais have Keep Alive Second Jogging Time: Jogging time, default is 500ms, 1=100ms what is Jogging: ON then delay 500ms OFF, or OFF then delay 500ms ON.

Power Failure Recovery Relay: relay status will restore after re-power.

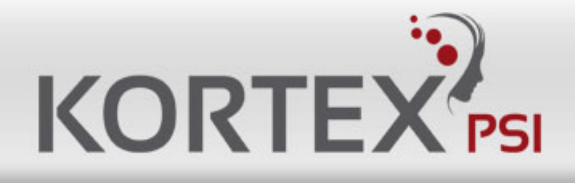

## 4.4 Relay CGI Test

#### Relay CGI test

| Nortex IOT Relais                        | × +                                                                         |          | ~ - • × |
|------------------------------------------|-----------------------------------------------------------------------------|----------|---------|
| < → C @                                  | Q A ↔ 192,168.1.100/menu page.html                                          | <u>ل</u> | ල දු ≡  |
| Quattro IOT                              | -2 Relais                                                                   |          |         |
| Menu                                     | Test CGI Relais                                                             |          |         |
| Paramètres réseaux                       | Mot de passe relais 🔟 🖉 (0-9999)                                            |          |         |
| 🛅_ Paramètres relais                     | RelaisStatutJogging(1-255 100ms)Retard(1-65535 Second)On/Off Jogging Retard |          |         |
| Test CGI relais                          | 1 Off On v 5 500ms On v 5 Second Do On Do Jogging Do Delay                  |          |         |
| Actions des entrées                      |                                                                             |          |         |
| Interactions des entrées                 | 2 Off On v 5 C 500ms On v 5 C second Do On Do Jogging Do Delay              |          |         |
| Denifier                                 |                                                                             |          |         |
| WatchDog IP                              | Charament révuell                                                           |          |         |
| Sommeil profond                          | Changement recess:                                                          |          |         |
| Configuration union                      |                                                                             |          |         |
| Mire à jour firmware                     |                                                                             |          |         |
| Bedémarrer                               |                                                                             |          |         |
|                                          |                                                                             |          |         |
|                                          |                                                                             |          |         |
|                                          |                                                                             |          |         |
|                                          |                                                                             |          |         |
|                                          |                                                                             |          |         |
|                                          |                                                                             |          |         |
|                                          |                                                                             |          |         |
|                                          |                                                                             |          |         |
|                                          |                                                                             |          |         |
|                                          |                                                                             |          |         |
|                                          |                                                                             |          |         |
|                                          |                                                                             |          |         |
| javascript:ChangePages('relay_cgi.html') |                                                                             |          |         |

### 4.5 Input Link Relay

Select R1~R2, means you add the relay to link with Input, Click the green button R1~R2 means delete relay.

| 👌 🚴 Kortex IOT Relais        | × +                                                                                                    | ~ | - ø × |
|------------------------------|----------------------------------------------------------------------------------------------------|---|-------|
| $\leftarrow \rightarrow c$ a | O A ↔ 192.168.1.100/menu_page.html                                                                                                    | 숩 |       |
| Quattro IOT                  | -2 Relais                                                                                                    |   |       |
| Menu                         | Interactions des entrées sur le relais                                                                                                    |   |       |
| Paramètres réseaux           | Contrôle d'entrées du relais [Non v                                                                                                    |   |       |
| 📴_ Paramètres relais         | Retour momentaré de l'entrée du relais ou 🛩                                                                                                    |   |       |
| 😂_ Test CGI relais           | Temps de fonctionnement 5 🖸 1-255 (1=100ms)                                                                                                    |   |       |
| Constant des entrées         | EntréesType Niveau d'action ON (Action ON)ON (Action OFF)OFF(Action ON)OFF(Action OFF)                                                                                                    |   |       |
| Interactions des entrées     | 11 Momentary / LOW / RI / 21 RI / RI / RI / 21                                                                                                    |   |       |
| Planifier                    | 12 Momentary VLOW V R1 V 20 R1 V R1 V R1 V 20 R1 V R1 V 20 R1 V R1 V 20 R1 V R1 V 20 R1 V R1 V 20 R1 V R1 V 20 R1 V R1 V 20 R1 V R1 V 20 R1 V R1 V 20 R1 V 20 |   |       |
| WatchDog IP                  |                                                                                                    |   |       |
| Sommeil profond              | Sauver                                                                                                    |   |       |
| Mot de passe du Quattro      |                                                                                                    |   |       |
| Configuration usine          | chargement réussi !                                                                                                    |   |       |
| Mise à jour firmware         |                                                                                                    |   |       |
| Redémarrer                   |                                                                                                    |   |       |
|                              |                                                                                                    |   |       |
|                              |                                                                                                    |   |       |
|                              |                                                                                                    |   |       |
|                              |                                                                                                    |   |       |
|                              |                                                                                                    |   |       |
|                              |                                                                                                    |   |       |
|                              |                                                                                                    |   |       |
|                              |                                                                                                    |   |       |
|                              |                                                                                                    |   |       |
|                              |                                                                                                    |   |       |
|                              |                                                                                                    |   |       |
|                              |                                                                                                    |   |       |

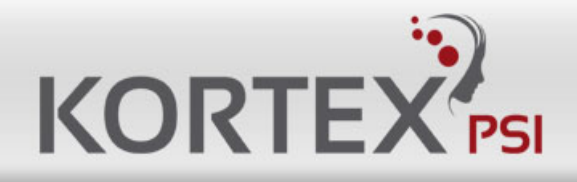

## 4.6 Input action

Select I1~I2, means you add the Input to action, Click the green button to test or save.

| 🔹 💦 Kortex IOT Relais      | × +                                                                                                    | ~ | – ø ×  |  |  |  |  |  |
|----------------------------|----------------------------------------------------------------------------------------------------|---|--------|--|--|--|--|--|
| ← → C @                    | 🛇 🙆 🕶 192.168.1.100/menu_page.html                                                                                                    | ☆ | © දු ≡ |  |  |  |  |  |
| Quattro IO                 | I-2 Relais                                                                                                    |   |        |  |  |  |  |  |
| Menu                       | Actions des entrées                                                                                                    |   | ^      |  |  |  |  |  |
| Paramètres réseaux         | Niveau Anti-rebond Forcer Attendre Envoyer Envoyer Cycle minimum                                                                                                    |   |        |  |  |  |  |  |
| Paramètres relais          | Entrées Activer d'action (ms) Relais relais relais (s) Mail SMS d'envoi (m)                                                                                                    |   |        |  |  |  |  |  |
| 🛅_ Test CGI relais         | I1   Out v   Low v   40   ◯  Nor v   Inchangé v   0   ◯  Out v   0 0   ◯     I2   Nor v   Low v   40   ◯  Nor v   Enchangé v   0   ◯  Nor v   Nor v   0   ◯                                                                                                    |   |        |  |  |  |  |  |
| Actions des entrées        | Configuration SMTD Mail SMC Distelearmer/SM                                                                                                    |   |        |  |  |  |  |  |
| Interactions des entrées   | Serveur programation Sim varia Sim variation of Sim variation of Sim varia |   |        |  |  |  |  |  |
| 😂_ Planifier               | Port \$97 © 2005 ©                                                                                                    |   |        |  |  |  |  |  |
| WatchDog IP                | Mot de passe encompanyation los                                                                                                    |   |        |  |  |  |  |  |
| Sommeil profond            | Destinataire 1 mongrénom@neuffr éxxxxxxxxxxxxxxxxxxxxxxxxxxxxxxxxxxx                                                                                                    |   |        |  |  |  |  |  |
| 📴_ Mot de passe du Quattro | Destinatir 3                                                                                                    |   |        |  |  |  |  |  |
| Configuration usine        | Texte du message à envoyer par E-mail (100 caractères) et SMS (25 caractères)                                                                                                    |   |        |  |  |  |  |  |
| 🔄_ Mise à jour firmware    | Précédé par 'Quattro-IOT2 (1x) MAC:du Quattro-IOT2'.                                                                                                    |   |        |  |  |  |  |  |
| C Redémarrer               | 12455/8912456/8912456/                                                                                                    |   |        |  |  |  |  |  |
|                            | Tester l'envoi de Mail/SMS selon votre configuration I1                                                                                                    |   |        |  |  |  |  |  |
|                            |                                                                                                    |   |        |  |  |  |  |  |
|                            | Pour empêcher un conflit, positionnez dans 'Interactions des entrées'/ Contrôle d'entrées du relais' à NON.                                                                                                    |   |        |  |  |  |  |  |
|                            | Henseignez l'adresse IP de votre Box there ou de votre Houteur 46, dans Parametres reseaux7E i H Gateway et 'E IH DNS'<br>Si vous utilisez un routeur 46, pour économiser de l'énergie, vous pouvez l'alimenter en passant par un des relais R1 ou R2.                                                                                                    |   |        |  |  |  |  |  |
|                            | SIM du routeur: dans le routeur activez le SMS Serveur et indiquez ici le port du SMS Serveur et l'utilisateur/mot de passe du routeur.<br>'Cycle minimum d'envoi: Si une action se produit plusieurs fois n'envoyer un Mai/SMS que tous les X minutes. Zéro pour l'envoi systématique.                                                                                                    |   |        |  |  |  |  |  |
|                            | Le coût des SMS dépend de l'abonnement de votre carte SIM ou de la tarification de votre plateforme d'anvoi de SMS par Internet                                                                                                    |   |        |  |  |  |  |  |
|                            | Les données internet sont comprises dans les forrialis fibre et limitées selon votre abonnemt 4G.                                                                                                    |   |        |  |  |  |  |  |
|                            | Pour smtp.gmail.com vous devez créer et utiliser un mot de passe d'applicaion. Voir 'https://support.google.com/mail/answer/185833?hi=fr'                                                                                                    |   |        |  |  |  |  |  |
|                            | Sainter                                                                                                    |   |        |  |  |  |  |  |
|                            | Sduve                                                                                                    |   |        |  |  |  |  |  |
|                            | Succès de chargement.                                                                                                    |   |        |  |  |  |  |  |
|                            | Etat dos entrées                                                                                                    |   |        |  |  |  |  |  |
|                            |                                                                                                    |   | ~      |  |  |  |  |  |

To prevent a conflict, set 'Input interactions'/'Relay input control' to NO.

Enter the IP address of your Fiber Box or your 4G Router, in 'Network Parameters'/'ETH Gateway' and 'ETH DNS'.

If you are using a 4G router, to save energy, you can power it through one of the R1 or R2 relays.

Router SIM: in the router activate the SMS Server and indicate here the port of the SMS Server and the username/password of the router.

'Minimum sending cycle': If an action occurs several times, only send a Mail/SMS every X minute. Zero for systematic sending.

The cost of SMS depends on your SIM card subscription or the pricing of your platform for sending SMS over the Internet.

Internet data is included in the fiber packages and limited according to your 4G subscription.

For smtp.gmail.com you must create and use an application password. See 'https://support.google.com/mail/answer/185833?hl=fr'.

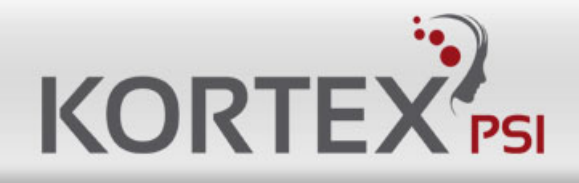

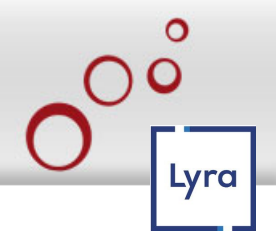

### 4.7 Plan

Plan program relay task by Day. To not use a period, leave a blank field. Relay 'ON 5s OFF' if period of 'start' = 'end'. Make sure the periods do not overlap. Wire the relay to 'COM and NO' for start=OFF, period start=ON, end=OFF. You must save changes before proceeding to the next program. Programming is taken into account after saving a program.

| × +                                                                                                    | ~                                                                      | - ø ×                                                                                                    |
|----------------------------------------------------------------------------------------------------|------------------------------------------------------------------------|----------------------------------------------------------------------------------------------------|
| 🛇 🖄 🕶 192.168.1.100/menu_page.html                                                                                                    | ☆                                                                      |                                                                                                    |
| -2 Relais                                                                                                    |                                                                        |                                                                                                    |
| Planifier                                                                                                    |                                                                        |                                                                                                    |
|                                                                                                    |                                                                        |                                                                                                    |
| Choix du programme                                                                                                    |                                                                        |                                                                                                    |
| Numero du programme 0 v  <br>Programme activé 0 vi v                                                                                                    |                                                                        |                                                                                                    |
| Numéro du relais RI 🗸                                                                                                    |                                                                        |                                                                                                    |
| 21 un 2Mar 2Mer 24eu 27eu 27eu 27eu                                                                                                    |                                                                        |                                                                                                    |
|                                                                                                    |                                                                        |                                                                                                    |
| Périodes/jour Heures Minutes                                                                                                    |                                                                        |                                                                                                    |
| Fin 1 16 0 440 0                                                                                                    |                                                                        |                                                                                                    |
| Début 2 0 0                                                                                                    |                                                                        |                                                                                                    |
| Fin 2 0 0                                                                                                    |                                                                        |                                                                                                    |
|                                                                                                    |                                                                        |                                                                                                    |
|                                                                                                    |                                                                        |                                                                                                    |
| Pour ne pas duites une periode duisses un champ vote.<br>Palais ON 63 OFF periode de déduir 1 m.<br>Asures-voure auxiliante de la NO pour démarrage-DFF période début-DN. finc-OFF.<br>Câbler le relais sur COM et NO pour démarrage-DFF période début-DN. finc-OFF.<br>Vous devez sauver les modificacions avant de passer au programme suivant.<br>La programmation est prise en compte après avoir sauvé un programme.<br>Sauver |                                                                        |                                                                                                    |
|                                                                                                    |                                                                        |                                                                                                    |
|                                                                                                    | <complex-block>✓ ◆ * * * * * * * * * * * * * * * * * *</complex-block> | <image/> A state of the state of the state of th |

## 4.8 Watchdog IP

When Enable IP Watchdog function, R1 or R2 relay ON, when the "Watch IP" offline depending the ping interval in Minutes. Relay R1 or R2 will be OFF/ON during value in seconds.

| 🔹 🔬 Kortex IOT Relais    | × +                                                 |   | ~ | - ø ×  |
|--------------------------|-----------------------------------------------------|---|---|--------|
| ← → C @                  | ○ 원 ⊶ 192.168.1100/menu_page.html                   | ☆ |   | ල රු ≡ |
| Quattro IOT              | 2 Relais                                            |   |   |        |
| Menu                     | Watchdog IP                                         |   |   |        |
| Paramètres réseaux       | Fréquence Relais Off/On                             |   |   |        |
| Paramètres relais        | Heials Activer IP a surveiller (Minutes) (Secondes) |   |   |        |
| _ Test CGI relais        |                                                     |   |   |        |
| Actions des entrées      |                                                     |   |   |        |
| Interactions des entrées |                                                     |   |   |        |
| Denifier                 | Sauver                                              |   |   |        |
| WatchDog IP              | Chargement réussi!                                  |   |   |        |
| Mot de parse du Quattre  | Pino l'adresse IP                                   |   |   |        |
| Contiguration usine      | 192.168.8.1                                         |   |   |        |
| Mise à jour firmware     | _                                                   |   |   |        |
| Redémarrer               | Tester                                              |   |   |        |
|                          | _                                                   |   |   |        |
|                          |                                                     |   |   |        |
|                          |                                                     |   |   |        |
|                          |                                                     |   |   |        |
|                          |                                                     |   |   |        |
|                          |                                                     |   |   |        |
|                          |                                                     |   |   |        |
|                          |                                                     |   |   |        |
|                          |                                                     |   |   |        |
|                          |                                                     |   |   |        |
|                          |                                                     |   |   |        |
|                          |                                                     |   |   |        |
|                          |                                                     |   |   |        |

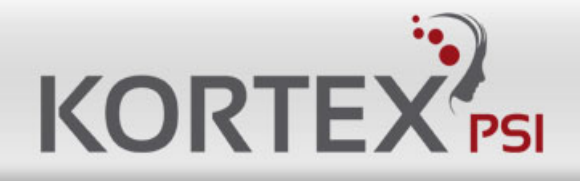

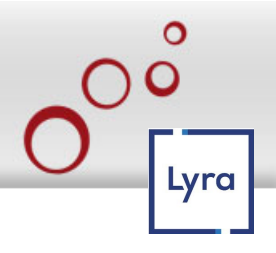

### 4.9 Deep Sleep

Allow you to go on an idle mode during a period of time in order to reduce the consumption. The idle mode begins at the time you define after the boot.

| 🔞 🔬 Kortex IOT Relais 🔷                                                                                                    | +                                                                                                    |       |
|----------------------------------------------------------------------------------------------------|----------------------------------------------------------------------------------------------------|-------|
| ← → C @                                                                                                    | O 2 0~ 192.168.1.100/menu_page.html                                                                                                    | ල එ ≡ |
| Quattro IOT-2                                                                                                    | ? Relais                                                                                                    |       |
| Menu<br>C., Paramètres releaux<br>C., Paramètres relaux<br>C., Teti COI relais<br>C., Actions des entrées<br>C., Metéractions des entrées<br>C., Metérolog IP<br>C., Metérolog IP<br>C., Metér | SomeLingending   Normal Normal </th <th></th> |       |

## 4.10 Reset User

Allow you to change the login and password.

| 🔞 💦 Kortex IOT Relais                                                                                                    | × +                                                                                                    | ~ | - ø ×  |
|----------------------------------------------------------------------------------------------------|----------------------------------------------------------------------------------------------------|---|--------|
| < → C @                                                                                                    | O A ∞ 192.168.1.100/menu_page.html                                                                                                    | 숪 | ල රු ≡ |
| Quattro IOT                                                                                                    | -2 Relais                                                                                                    |   |        |
| Menu<br>Paramètres relais<br>Test CGI relais<br>Catolons des entreses<br>Planifier<br>Menu des entreses<br>Menu des passe du Guatro<br>Configuration usine<br>Mei de passe du Guatro<br>Configuration usine<br>Mei de passe du Guatro<br>Configuration usine<br>Mei de passe du Guatro<br>Mei de passe du Guatro<br>Mei de passe d | Ancien nom d'utilisateur Imminutilisateur   Ancien nom d'utilisateur Imminutilisateur   Nouveau non d'utilisateur Imminutilisateur   Appiquer Imminutilisateur |   |        |
|                                                                                                    |                                                                                                    |   |        |

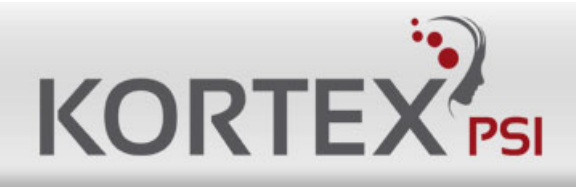

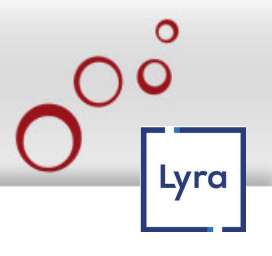

### 4.11 To Factory

Allow you to do a factory setting.

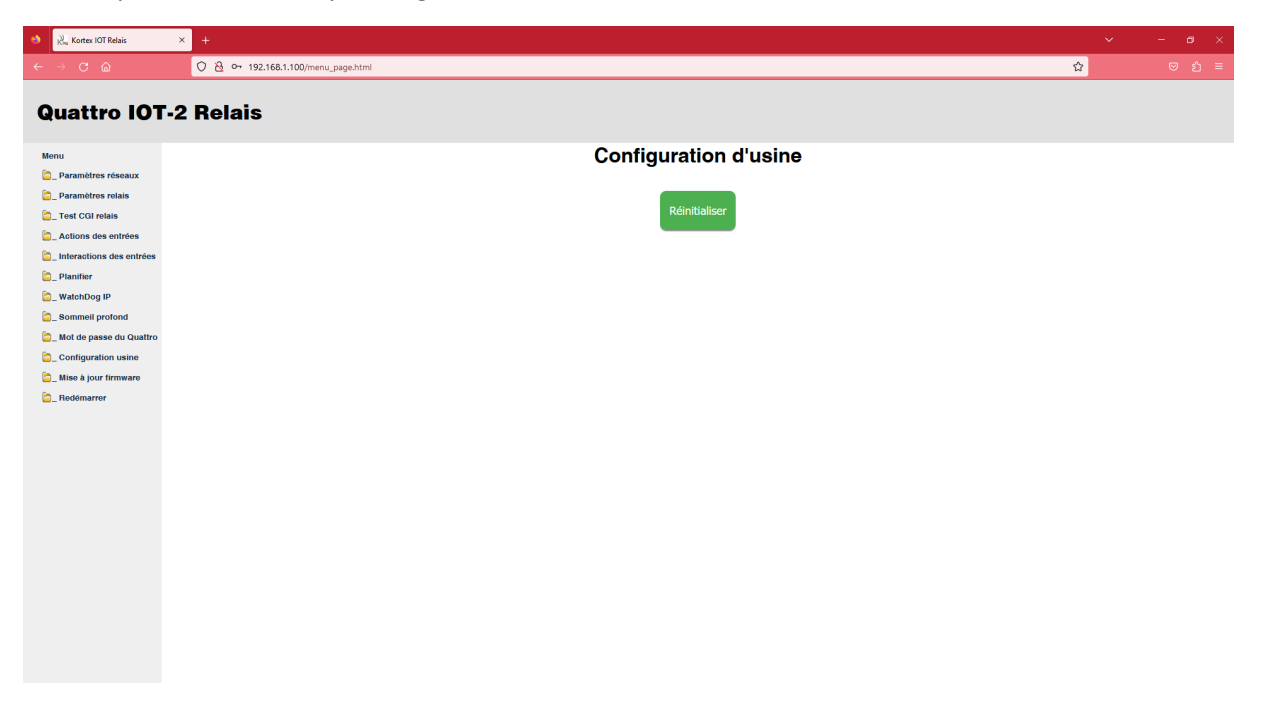

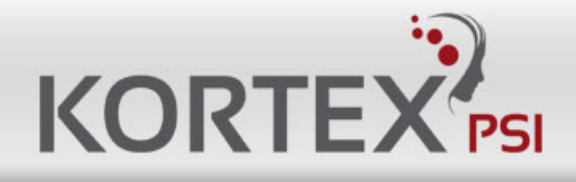

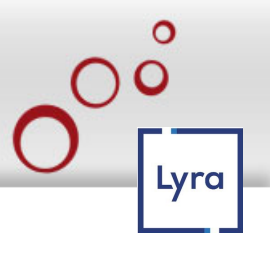

## 4.12 Firmware Upgrade

The firmware is located on Internet Kortex Servers.

| 🔲 💫 Kortex IOT Relais 🔷  | < +                                                          |   | - ø ×  |
|--------------------------|--------------------------------------------------------------|---|--------|
| < → C @                  | ○ 🖄 🕶 192.168.1.100/menu_page.html                           | ☆ | © දු = |
| Quattro IOT-2            | ? Relais                                                     |   |        |
| Menu                     | Mise à jour du firmware                                      |   |        |
| Paramètres réseaux       | http:///D ou http://IBI du serveur http://ordexesi.fr        |   |        |
| 😂_ Paramètres relais     | Port du serveur 80                                           |   |        |
| 😂_ Test CGI relais       | Nom du Firmware /Q2/relay.bin                                |   |        |
| _ Actions des entrées    | Utiliser Proxy LYRA. (APN:aprsnac.com)                       |   |        |
| Interactions des entrées | http://IP du proxy (http://IP du routeur) http://I92.168.8.1 |   |        |
| Dianifier                | Port du proxy 4001                                           |   |        |
| a WatchDog IP            | 1-Valider paramètres 2-Mettre à jour                         |   |        |
| CSommeil profond         | Statut de la mise à lour                                     |   |        |
| Mot de passe du Quattro  | 1-Vallder les paramètres puis 2-mettre à jour le firmware.   |   |        |
| Configuration using      |                                                              |   |        |
| Computation usine        |                                                              |   |        |
| _ mise a jour firmware   |                                                              |   |        |
| Redémarrer               |                                                              |   |        |
|                          |                                                              |   |        |
|                          |                                                              |   |        |
|                          |                                                              |   |        |
|                          |                                                              |   |        |
|                          |                                                              |   |        |
|                          |                                                              |   |        |
|                          |                                                              |   |        |
|                          |                                                              |   |        |
|                          |                                                              |   |        |
|                          |                                                              |   |        |
|                          |                                                              |   |        |
|                          |                                                              |   |        |
|                          |                                                              |   |        |
|                          |                                                              |   |        |
|                          |                                                              |   |        |

### 4.13 Reboot

Allow you to reboot the device.

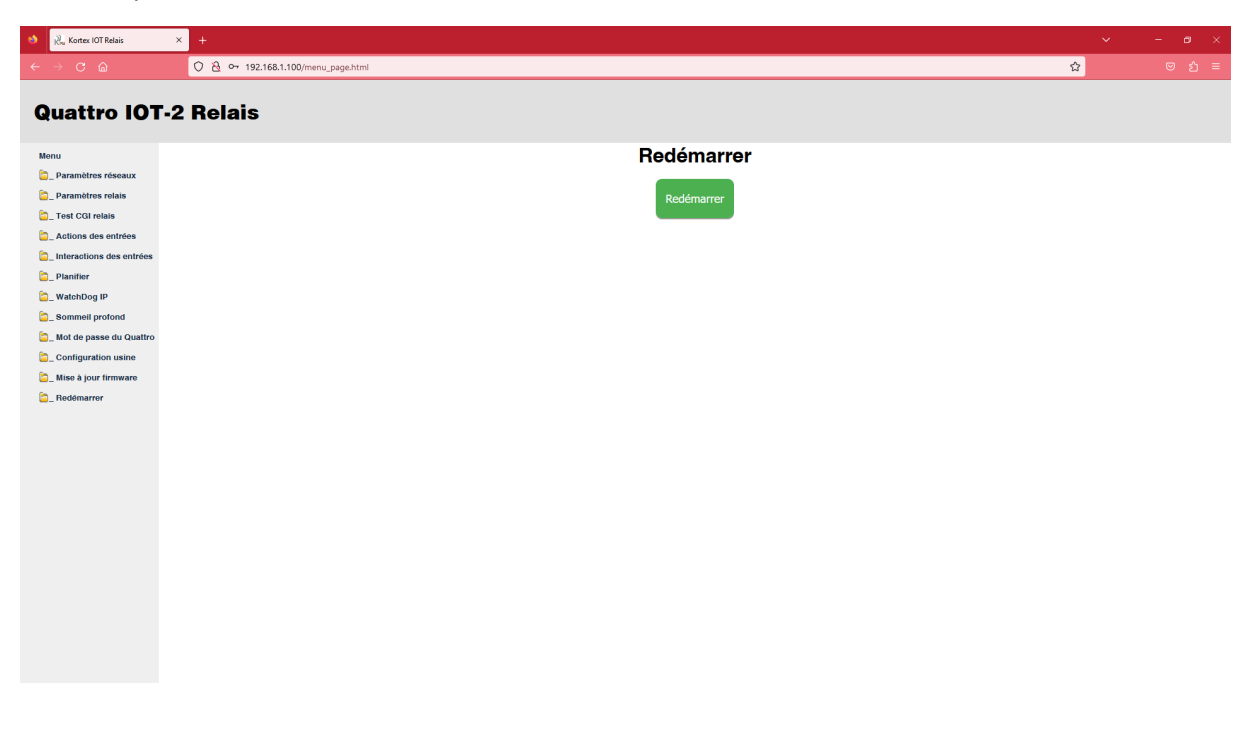

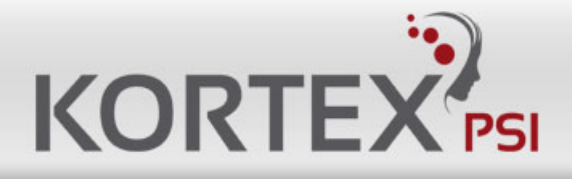

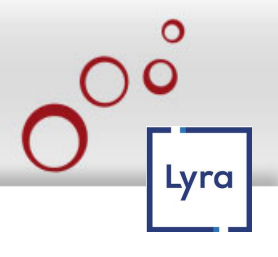

# CONTACTS

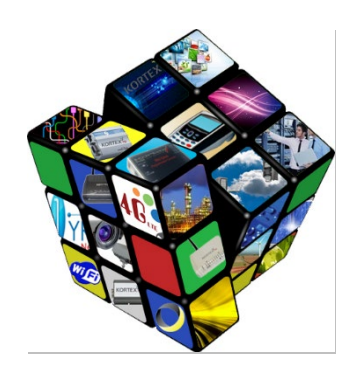

# Address

KORTEX PSI 8, rue Auber 75009 Paris

Tel: +33(0)1 34 04 37 60

# **Sales Support**

Sales support is available at the following email address: <u>contact@kortex-psi.fr</u>.

# **Technical Support**

0 820 6 9 0 0 4 2 Service 0,12 € / min + prix appel

Technical support can be accessed at the following email address: technique@kortex-psi.fr.

# **Documentation**

KORTEX PSI strives to constantly improve the understanding and proper use of its product documentation. Constructive feedback from users is significant for KORTEX PSI. Please send your comments and suggestions regarding the documentation to: <u>technique@kortex-psi.fr</u>.